# USER'S MANUAL FOR THE TIM BENEFIT-COST (TIM-BC) TOOL (VERSION: 1.0.0)

Publication No. FHWA-HRT-15-059 July 2015

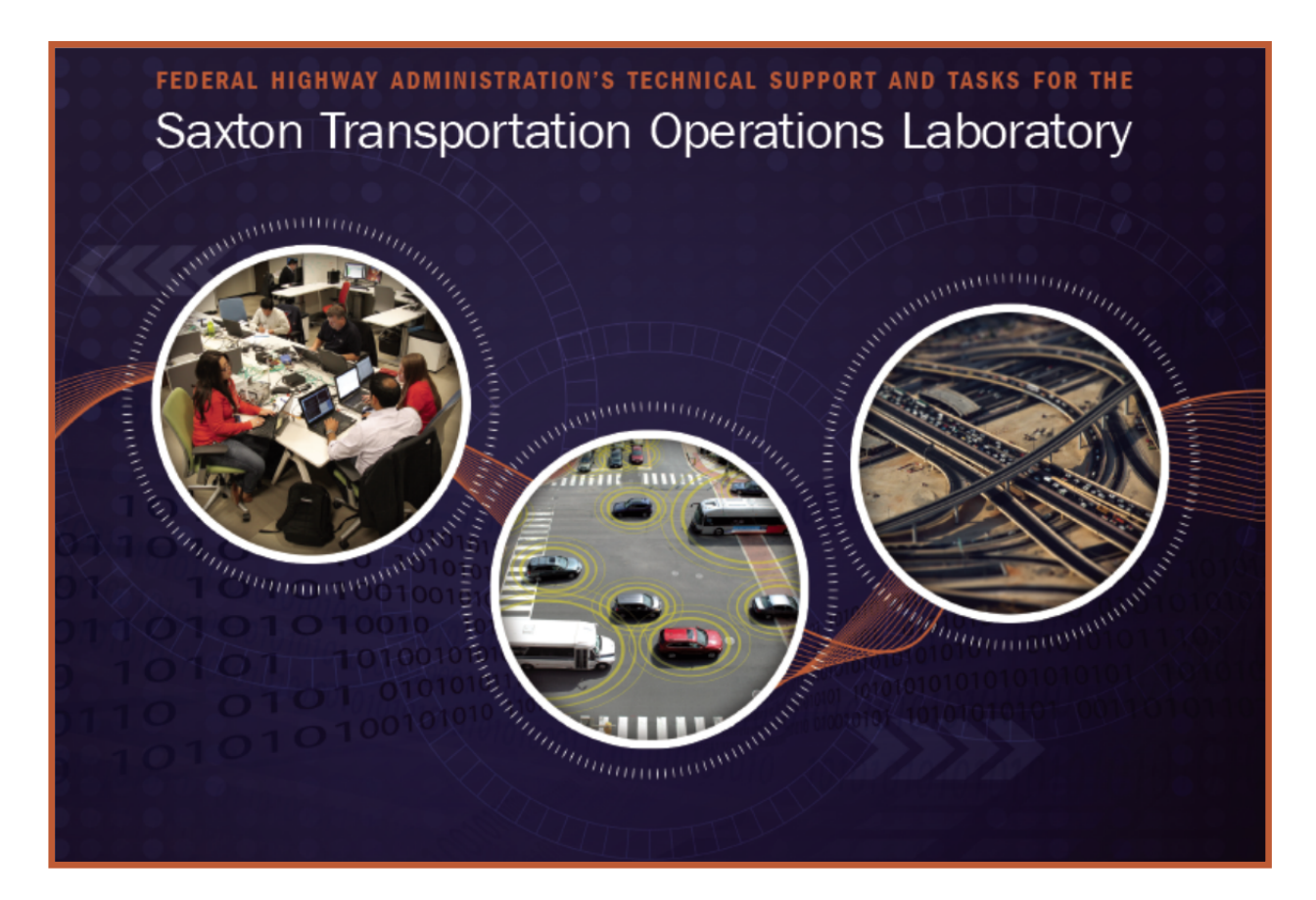

#### **FOREWORD**

The User's Manual for the Traffic Incident Management Benefit-Cost (TIM-BC) Tool provides State and local engineers, decisionmakers, and other users with methods for evaluating and comparing the monetary value of TIM programs. In this version 1.0.0, TIM-BC features a subtool, Safety Service Patrol Benefit-Cost (SSP-BC), for evaluating State and local Safety Service Patrol Program.

A Safety Service Patrol Program is an important part of a transportation agency's traffic incident management strategy, the primary focus of which is incident management and emergency response.

Through the use of text and screenshots of the tool, the user will become familiar with the SSP-BC subtool and will be able to enter information into the software to obtain benefit elements and the benefit-cost ratio of SSP projects.

#### Notice

This document is disseminated under the sponsorship of the U.S. Department of Transportation in the interest of information exchange. The United States Government assumes no liability for the use of the information contained in this document. This report does not constitute a standard, specification, or regulation.

The United States Government does not endorse products or manufacturers. Trademarks or manufacturers' names appear in this report only because they are considered essential to the objective of the document.

## **Quality Assurance Statement**

The Federal Highway Administration (FHWA) provides high-quality information to serve Government, industry, and the public in a manner that promotes public understanding. Standards and policies are used to ensure and maximize the quality, objectivity, utility, and integrity of its information. FHWA periodically reviews quality issues and adjusts its programs and processes to ensure continuous quality improvement.

#### 1. Report No. 2. Government Accession No. 3. Recipient's Catalog No. FHWA-HRT-15-059 4. Title and Subtitle 5. Report Date User's Manual for the Traffic Incident Management Benefit-July 2015 Cost (TIM-BC) Tool 6. Performing Organization Code: 7. Author(s) 8. Performing Organization Report No. Jiaqi Ma, Taylor Lochrane 9. Performing Organization Name and Address 10. Work Unit No. Leidos, Inc. 11. Contract or Grant No. 11251 Roger Bacon Drive DTFH61-12-D-00020 Reston, VA 20190 12. Sponsoring Agency Name and Address 13. Type of Report and Period Covered Office of Operations Research and Development User's Manual Federal Highway Administration 14. Sponsoring Agency Code 6300 Georgetown Pike HRDO-20 McLean, VA 22101-2296 15. Supplementary Notes FHWA Contracting Officer's Technical Representative (COTR): Taylor Lochrane 16. Abstract This document serves as a user's manual for the Traffic Incident Management Benefit-Cost Tool (TIM-BC) Version 1.0.0 - Safety Service Patrol Benefit-Cost (SSP-BC) Tool, which is used to assist State and local engineers and decisionmakers with evaluating and comparing the monetary value of Safety Service Patrol (SSP) programs. The document describes how to use the tool by providing detailed instructions and screenshots of the tool. 17. Key Words 18. Distribution Statement research, safety, user manuals, benefit cost No restrictions. This document is available through the analysis National Technical Information Service, Springfield, VA 22161. 20. Security Classif. (of this page) 19. Security Classif. (of this report) 21. No. of Pages 22. Price Unclassified Unclassified 26 N/A

## **TECHNICAL REPORT DOCUMENTATION PAGE**

Form DOT F 1700.7 (8-72)

Reproduction of completed page authorized

| SI* (MODERN METRIC) CONVERSION FACTORS                                                                                                    |                                                                                                    |                                                                                                    |                                                                                                    |                                                                                                    |
|----------------------------------------------------------------------------------------------------|----------------------------------------------------------------------------------------------------|----------------------------------------------------------------------------------------------------|----------------------------------------------------------------------------------------------------|----------------------------------------------------------------------------------------------------|
|                                                                                                    | APPRO                                                                                                    | XIMATE CONVERSIONS                                                                                                    | TO SI UNITS                                                                                                    |                                                                                                    |
| Symbol                                                                                                    | When You Know                                                                                                    | Multiply By                                                                                                    | To Find                                                                                                    | Symbol                                                                                                    |
|                                                                                                    |                                                                                                    | LENGTH                                                                                                    |                                                                                                    |                                                                                                    |
| in                                                                                                    | inches                                                                                                    | 25.4                                                                                                    | millimeters                                                                                                    | mm                                                                                                    |
| ft                                                                                                    | feet                                                                                                    | 0.305                                                                                                    | meters                                                                                                    | m                                                                                                    |
| ya<br>mi                                                                                                    | yaras<br>miles                                                                                                    | 0.914                                                                                                    | kilometers                                                                                                    | m<br>km                                                                                                    |
|                                                                                                    | mileo                                                                                                    | AREA                                                                                                    | Riofficters                                                                                                    | KIII                                                                                                    |
| in <sup>2</sup>                                                                                                    | square inches                                                                                                    | 645.2                                                                                                    | square millimeters                                                                                                    | mm <sup>2</sup>                                                                                                    |
| ft <sup>2</sup>                                                                                                    | square feet                                                                                                    | 0.093                                                                                                    | square meters                                                                                                    | m²                                                                                                    |
| yd <sup>2</sup>                                                                                                    | square yard                                                                                                    | 0.836                                                                                                    | square meters                                                                                                    | m <sup>2</sup>                                                                                                    |
| ac                                                                                                    | acres                                                                                                    | 0.405                                                                                                    | hectares                                                                                                    | ha                                                                                                    |
| mi                                                                                                    | square miles                                                                                                    | 2.59                                                                                                    | square kilometers                                                                                                    | Km                                                                                                    |
| floz                                                                                                    | fluid ounces                                                                                                    | 29.57                                                                                                    | milliliters                                                                                                    | ml                                                                                                    |
| gal                                                                                                    | gallons                                                                                                    | 3.785                                                                                                    | liters                                                                                                    | L                                                                                                    |
| ft <sup>3</sup>                                                                                                    | cubic feet                                                                                                    | 0.028                                                                                                    | cubic meters                                                                                                    | m³                                                                                                    |
| yd <sup>3</sup>                                                                                                    | cubic yards                                                                                                    | 0.765                                                                                                    | cubic meters                                                                                                    | m³                                                                                                    |
|                                                                                                    | NOTE:                                                                                                    | volumes greater than 1000 L shall b                                                                                                    | e shown in m°                                                                                                    |                                                                                                    |
|                                                                                                    |                                                                                                    | MASS                                                                                                    |                                                                                                    |                                                                                                    |
| 0Z                                                                                                    | ounces                                                                                                    | 28.35                                                                                                    | grams                                                                                                    | g                                                                                                    |
| Т                                                                                                    | short tons (2000 lb)                                                                                                    | 0.454                                                                                                    | megagrams (or "metric ton")                                                                                                    | Ng<br>Ma (or "t")                                                                                                    |
|                                                                                                    |                                                                                                    | TEMPERATURE (exact deg                                                                                                    | rees)                                                                                                    |                                                                                                    |
| °F                                                                                                    | Fahrenheit                                                                                                    | 5 (F-32)/9                                                                                                    | Celsius                                                                                                    | °C                                                                                                    |
|                                                                                                    |                                                                                                    | or (F-32)/1.8                                                                                                    |                                                                                                    |                                                                                                    |
|                                                                                                    |                                                                                                    | ILLUMINATION                                                                                                    |                                                                                                    |                                                                                                    |
| fc                                                                                                    | foot-candles                                                                                                    | 10.76                                                                                                    | lux                                                                                                    | lx 2                                                                                                    |
| fl                                                                                                    | foot-Lamberts                                                                                                    | 3.426                                                                                                    | candela/m <sup>2</sup>                                                                                                    | cd/m²                                                                                                    |
|                                                                                                    | F                                                                                                    | DRCE and PRESSURE or S                                                                                                    | IRESS                                                                                                    |                                                                                                    |
| IDT<br>Ibf/in <sup>2</sup>                                                                                                    | poundforce per square incl                                                                                                    | 4.45                                                                                                    | newtons                                                                                                    | N<br>kPa                                                                                                    |
|                                                                                                    | poundiorde per square mer                                                                                                    | 0.00                                                                                                    | Kilopascals                                                                                                    | Ki d                                                                                                    |
|                                                                                                    |                                                                                                    |                                                                                                    |                                                                                                    |                                                                                                    |
|                                                                                                    | APPROXI                                                                                                    | MATE CONVERSIONS F                                                                                                    | ROM SI UNITS                                                                                                    |                                                                                                    |
| Symbol                                                                                                    | APPROXI<br>When You Know                                                                                                    | MATE CONVERSIONS FI<br>Multiply By                                                                                                    | ROM SI UNITS<br>To Find                                                                                                    | Symbol                                                                                                    |
| Symbol                                                                                                    | APPROXI<br>When You Know                                                                                                    | MATE CONVERSIONS FI<br>Multiply By<br>LENGTH                                                                                                    | ROM SI UNITS<br>To Find                                                                                                    | Symbol                                                                                                    |
| Symbol                                                                                                    | APPROXI<br>When You Know                                                                                                    | MATE CONVERSIONS FI<br>Multiply By<br>LENGTH                                                                                                    | ROM SI UNITS<br>To Find                                                                                                    | Symbol                                                                                                    |
| Symbol<br>mm<br>m                                                                                                    | APPROXI<br>When You Know<br>millimeters<br>meters<br>meters                                                                                                    | MATE CONVERSIONS FI<br>Multiply By<br>LENGTH<br>0.039<br>3.28<br>1.09                                                                                                    | ROM SI UNITS<br>To Find                                                                                                    | Symbol<br>in<br>ft                                                                                                    |
| Symbol<br>mm<br>m<br>km                                                                                                    | APPROXI<br>When You Know<br>millimeters<br>meters<br>meters<br>kilometers                                                                                                    | MATE CONVERSIONS FI<br>Multiply By<br>LENGTH<br>0.039<br>3.28<br>1.09<br>0.621                                                                                                    | ROM SI UNITS<br>To Find<br>inches<br>feet<br>yards<br>miles                                                                                                    | Symbol<br>in<br>ft<br>yd<br>mi                                                                                                    |
| Symbol<br>mm<br>m<br>km                                                                                                    | APPROXI<br>When You Know<br>millimeters<br>meters<br>meters<br>kilometers                                                                                                    | MATE CONVERSIONS FI<br>Multiply By<br>LENGTH<br>0.039<br>3.28<br>1.09<br>0.621<br>AREA                                                                                                    | ROM SI UNITS<br>To Find<br>inches<br>feet<br>yards<br>miles                                                                                                    | <b>Symbol</b><br>in<br>ft<br>yd<br>mi                                                                                                    |
| Symbol<br>mm<br>m<br>km<br>mm <sup>2</sup>                                                                                                    | APPROXI<br>When You Know<br>millimeters<br>meters<br>meters<br>kilometers<br>square millimeters                                                                                                    | MATE CONVERSIONS FI<br>Multiply By<br>LENGTH<br>0.039<br>3.28<br>1.09<br>0.621<br>AREA<br>0.0016                                                                                                    | ROM SI UNITS<br>To Find<br>inches<br>feet<br>yards<br>miles<br>square inches                                                                                                    | Symbol<br>in<br>ft<br>yd<br>mi<br>in <sup>2</sup>                                                                                                    |
| Symbol<br>mm<br>m<br>km<br>m <sup>2</sup><br>m <sup>2</sup>                                                                                                    | APPROXI<br>When You Know<br>millimeters<br>meters<br>meters<br>kilometers<br>square millimeters<br>square meters                                                                                                    | MATE CONVERSIONS FI<br>Multiply By<br>LENGTH<br>0.039<br>3.28<br>1.09<br>0.621<br>AREA<br>0.0016<br>10.764                                                                                                    | ROM SI UNITS<br>To Find<br>inches<br>feet<br>yards<br>miles<br>square inches<br>square feet                                                                                                    | Symbol<br>in<br>ft<br>yd<br>mi<br>in <sup>2</sup><br>ft <sup>2</sup>                                                                                                    |
| Symbol<br>mm<br>m<br>km<br>m <sup>2</sup><br>m <sup>2</sup><br>t                                                                                                    | APPROXI<br>When You Know<br>millimeters<br>meters<br>meters<br>kilometers<br>square millimeters<br>square meters<br>square meters                                                                                                    | MATE CONVERSIONS FI<br>Multiply By<br>LENGTH<br>0.039<br>3.28<br>1.09<br>0.621<br>AREA<br>0.0016<br>10.764<br>1.195                                                                                                    | ROM SI UNITS<br>To Find<br>inches<br>feet<br>yards<br>miles<br>square inches<br>square feet<br>square yards                                                                                                    | Symbol<br>in<br>ft<br>yd<br>mi<br>in <sup>2</sup><br>ft <sup>2</sup><br>yd <sup>2</sup>                                                                                                    |
| Symbol<br>mm<br>m<br>km<br>m <sup>2</sup><br>m <sup>2</sup><br>ha<br>km <sup>2</sup>                                                                                                    | APPROXI<br>When You Know<br>millimeters<br>meters<br>meters<br>kilometers<br>square millimeters<br>square meters<br>square meters<br>hectares                                                                                                    | MATE CONVERSIONS FI<br>Multiply By<br>LENGTH<br>0.039<br>3.28<br>1.09<br>0.621<br>AREA<br>0.0016<br>10.764<br>1.195<br>2.47<br>0.386                                                                                                    | ROM SI UNITS<br>To Find<br>inches<br>feet<br>yards<br>miles<br>square inches<br>square feet<br>square yards<br>acres<br>square miles                                                                                                    | Symbol<br>in<br>ft<br>yd<br>mi<br>in <sup>2</sup><br>ft <sup>2</sup><br>yd <sup>2</sup><br>ac<br>mi <sup>2</sup>                                                                                                    |
| Symbol<br>mm<br>m<br>km<br>m <sup>2</sup><br>m <sup>2</sup><br>ha<br>km <sup>2</sup>                                                                                                    | APPROXI<br>When You Know<br>millimeters<br>meters<br>meters<br>kilometers<br>square millimeters<br>square meters<br>square meters<br>hectares<br>square kilometers                                                                                                    | MATE CONVERSIONS FI<br>Multiply By<br>LENGTH<br>0.039<br>3.28<br>1.09<br>0.621<br>AREA<br>0.0016<br>10.764<br>1.195<br>2.47<br>0.386<br>VOLUME                                                                                                    | ROM SI UNITS<br>To Find<br>inches<br>feet<br>yards<br>miles<br>square inches<br>square feet<br>square feet<br>square yards<br>acres<br>square miles                                                                                                    | Symbol<br>in<br>ft<br>yd<br>mi<br>in <sup>2</sup><br>ft <sup>2</sup><br>yd <sup>2</sup><br>ac<br>mi <sup>2</sup>                                                                                                    |
| Symbol<br>mm<br>m<br>km<br>m <sup>2</sup><br>m <sup>2</sup><br>ha<br>km <sup>2</sup>                                                                                                    | APPROXI<br>When You Know<br>millimeters<br>meters<br>meters<br>kilometers<br>square millimeters<br>square meters<br>square meters<br>hectares<br>square kilometers<br>milliliters                                                                                                    | MATE CONVERSIONS FI<br>Multiply By<br>LENGTH<br>0.039<br>3.28<br>1.09<br>0.621<br>AREA<br>0.0016<br>10.764<br>1.195<br>2.47<br>0.386<br>VOLUME<br>0.034                                                                                                    | ROM SI UNITS<br>To Find<br>inches<br>feet<br>yards<br>miles<br>square inches<br>square feet<br>square feet<br>square gards<br>acres<br>square miles                                                                                                    | Symbol<br>in<br>ft<br>yd<br>mi<br>in <sup>2</sup><br>ft <sup>2</sup><br>yd <sup>2</sup><br>ac<br>mi <sup>2</sup><br>fl oz                                                                                                    |
| Symbol<br>mm<br>m<br>km<br>m <sup>2</sup><br>m <sup>2</sup><br>ha<br>km <sup>2</sup><br>L                                                                                                    | APPROXI<br>When You Know<br>millimeters<br>meters<br>meters<br>kilometers<br>square millimeters<br>square meters<br>square meters<br>hectares<br>square kilometers<br>milliliters<br>liters                                                                                                    | MATE CONVERSIONS FI<br>Multiply By<br>LENGTH<br>0.039<br>3.28<br>1.09<br>0.621<br>AREA<br>0.0016<br>10.764<br>1.195<br>2.47<br>0.386<br>VOLUME<br>0.034<br>0.264                                                                                                    | ROM SI UNITS<br>To Find<br>inches<br>feet<br>yards<br>miles<br>square inches<br>square feet<br>square feet<br>square yards<br>acres<br>square miles<br>fluid ounces<br>gallons                                                                                                    | Symbol<br>in<br>ft<br>yd<br>mi<br>in <sup>2</sup><br>ft <sup>2</sup><br>yd <sup>2</sup><br>ac<br>mi <sup>2</sup><br>fl oz<br>gal                                                                                                 |
| Symbol<br>mm<br>m<br>km<br>m <sup>2</sup><br>m <sup>2</sup><br>ha<br>km <sup>2</sup><br>mL<br>L<br>m <sup>3</sup>                                                                                           | APPROXI<br>When You Know<br>millimeters<br>meters<br>meters<br>kilometers<br>square millimeters<br>square meters<br>square meters<br>hectares<br>square kilometers<br>milliliters<br>liters<br>cubic meters                                                                                                    | MATE CONVERSIONS FI<br>Multiply By<br>LENGTH<br>0.039<br>3.28<br>1.09<br>0.621<br>AREA<br>0.0016<br>10.764<br>1.195<br>2.47<br>0.386<br>VOLUME<br>0.034<br>0.264<br>35.314                                                                                                    | ROM SI UNITS<br>To Find<br>inches<br>feet<br>yards<br>miles<br>square inches<br>square feet<br>square feet<br>square yards<br>acres<br>square miles<br>fluid ounces<br>gallons<br>cubic feet                                                                                                    | Symbol<br>in<br>ft<br>yd<br>mi<br>in <sup>2</sup><br>ft <sup>2</sup><br>yd <sup>2</sup><br>ac<br>mi <sup>2</sup><br>fl oz<br>gal<br>ft <sup>3</sup>                                                                              |
| Symbol<br>mm<br>m<br>km<br>km<br>m <sup>2</sup><br>m <sup>2</sup><br>ha<br>km <sup>2</sup><br>km <sup>2</sup><br>mL<br>L<br>m <sup>3</sup><br>m <sup>3</sup>                                                | APPROXI<br>When You Know<br>millimeters<br>meters<br>meters<br>kilometers<br>square millimeters<br>square meters<br>square meters<br>hectares<br>square kilometers<br>milliliters<br>liters<br>cubic meters<br>cubic meters                                                                                                    | MATE CONVERSIONS FI<br>Multiply By<br>LENGTH<br>0.039<br>3.28<br>1.09<br>0.621<br>AREA<br>0.0016<br>10.764<br>1.195<br>2.47<br>0.386<br>VOLUME<br>0.034<br>0.264<br>35.314<br>1.307                                                                                                    | ROM SI UNITS<br>To Find<br>inches<br>feet<br>yards<br>miles<br>square inches<br>square inches<br>square feet<br>square yards<br>acres<br>square miles<br>fluid ounces<br>gallons<br>cubic feet<br>cubic yards                                                                                                    | Symbol<br>in<br>ft<br>yd<br>mi<br>in <sup>2</sup><br>ft <sup>2</sup><br>yd <sup>2</sup><br>ac<br>mi <sup>2</sup><br>fl oz<br>gal<br>ft <sup>3</sup><br>yd <sup>3</sup>                                                           |
| Symbol<br>mm<br>m<br>km<br>m <sup>2</sup><br>m <sup>2</sup><br>ha<br>km <sup>2</sup><br>km <sup>2</sup><br>mL<br>L<br>m <sup>3</sup><br>m <sup>3</sup>                                                      | APPROXI<br>When You Know<br>millimeters<br>meters<br>meters<br>kilometers<br>square millimeters<br>square meters<br>square meters<br>hectares<br>square kilometers<br>milliliters<br>liters<br>cubic meters<br>cubic meters                                                                                                    | MATE CONVERSIONS FI<br>Multiply By<br>LENGTH<br>0.039<br>3.28<br>1.09<br>0.621<br>AREA<br>0.0016<br>10.764<br>1.195<br>2.47<br>0.386<br>VOLUME<br>0.034<br>0.264<br>35.314<br>1.307<br>MASS                                                                                                    | ROM SI UNITS<br>To Find<br>inches<br>feet<br>yards<br>miles<br>square inches<br>square feet<br>square feet<br>square miles<br>fluid ounces<br>gallons<br>cubic feet<br>cubic yards                                                                                                    | Symbol<br>in<br>ft<br>yd<br>mi<br>in <sup>2</sup><br>ft <sup>2</sup><br>yd <sup>2</sup><br>ac<br>mi <sup>2</sup><br>fl oz<br>gal<br>ft <sup>3</sup><br>yd <sup>3</sup>                                                           |
| Symbol<br>mm<br>m<br>km<br>km<br>m <sup>2</sup><br>m <sup>2</sup><br>ha<br>km <sup>2</sup><br>km <sup>2</sup><br>ba<br>g                                                                                    | APPROXI<br>When You Know<br>millimeters<br>meters<br>meters<br>kilometers<br>square millimeters<br>square meters<br>square meters<br>hectares<br>square kilometers<br>milliliters<br>liters<br>cubic meters<br>cubic meters                                                                                                    | MATE CONVERSIONS FI<br>Multiply By<br>LENGTH<br>0.039<br>3.28<br>1.09<br>0.621<br>AREA<br>0.0016<br>10.764<br>1.195<br>2.47<br>0.386<br>VOLUME<br>0.034<br>0.264<br>35.314<br>1.307<br>MASS<br>0.035<br>2.002                                                                                                    | ROM SI UNITS<br>To Find<br>inches<br>feet<br>yards<br>miles<br>square inches<br>square feet<br>square feet<br>square miles<br>fluid ounces<br>gallons<br>cubic feet<br>cubic yards                                                                                                    | Symbol<br>in<br>ft<br>yd<br>mi<br>in <sup>2</sup><br>ft <sup>2</sup><br>yd <sup>2</sup><br>ac<br>mi <sup>2</sup><br>fl oz<br>gal<br>ft <sup>3</sup><br>yd <sup>3</sup><br>oz                                                     |
| Symbol<br>mm<br>m<br>km<br>m <sup>2</sup><br>m <sup>2</sup><br>ha<br>km <sup>2</sup><br>m<br>ha<br>km <sup>2</sup><br>g<br>kg<br>Ma (or "t")                                                                | APPROXI<br>When You Know<br>millimeters<br>meters<br>meters<br>kilometers<br>square millimeters<br>square meters<br>square meters<br>hectares<br>square kilometers<br>milliliters<br>liters<br>cubic meters<br>cubic meters<br>grams<br>kilograms<br>megagrams (or "metric top                                                                                                    | MATE CONVERSIONS FI<br>Multiply By<br>LENGTH<br>0.039<br>3.28<br>1.09<br>0.621<br>AREA<br>0.0016<br>10.764<br>1.195<br>2.47<br>0.386<br>VOLUME<br>0.034<br>0.264<br>35.314<br>1.307<br>MASS<br>0.035<br>2.202<br>") 1 103                                                                                                    | ROM SI UNITS<br>To Find<br>inches<br>feet<br>yards<br>miles<br>square inches<br>square feet<br>square yards<br>acres<br>square miles<br>fluid ounces<br>gallons<br>cubic feet<br>cubic yards<br>ounces<br>pounds<br>short tons (2000 lb)                                                                                                    | Symbol<br>in<br>ft<br>yd<br>mi<br>in <sup>2</sup><br>ft <sup>2</sup><br>yd <sup>2</sup><br>ac<br>mi <sup>2</sup><br>fl oz<br>gal<br>ft <sup>3</sup><br>yd <sup>3</sup><br>oz<br>lb<br>T                                          |
| Symbol<br>mm<br>m<br>km<br>m <sup>2</sup><br>m <sup>2</sup><br>ha<br>km <sup>2</sup><br>mL<br>L<br>m <sup>3</sup><br>m <sup>3</sup><br>g<br>kg<br>Mg (or "t")                                               | APPROXI<br>When You Know<br>millimeters<br>meters<br>meters<br>kilometers<br>square millimeters<br>square meters<br>square meters<br>hectares<br>square kilometers<br>milliliters<br>liters<br>cubic meters<br>cubic meters<br>grams<br>kilograms<br>megagrams (or "metric ton                                                                                                    | MATE CONVERSIONS FI<br>Multiply By<br>LENGTH<br>0.039<br>3.28<br>1.09<br>0.621<br>AREA<br>0.0016<br>10.764<br>1.195<br>2.47<br>0.386<br>VOLUME<br>0.034<br>0.264<br>35.314<br>1.307<br>MASS<br>0.035<br>2.202<br>") 1.103<br>TEMPERATURE (exact deg                                                                                            | ROM SI UNITS<br>To Find<br>inches<br>feet<br>yards<br>miles<br>square inches<br>square feet<br>square yards<br>acres<br>square miles<br>fluid ounces<br>gallons<br>cubic feet<br>cubic yards<br>ounces<br>pounds<br>short tons (2000 lb)<br>rees)                                                                                                    | Symbol<br>in<br>ft<br>yd<br>mi<br>in <sup>2</sup><br>ft <sup>2</sup><br>yd <sup>2</sup><br>ac<br>mi <sup>2</sup><br>fl oz<br>gal<br>ft <sup>3</sup><br>yd <sup>3</sup><br>oz<br>lb<br>T                                          |
| Symbol<br>mm<br>m<br>km<br>m <sup>2</sup><br>m <sup>2</sup><br>ha<br>km <sup>2</sup><br>mL<br>L<br>m <sup>3</sup><br>m <sup>3</sup><br>g<br>kg<br>Mg (or "t")                                               | APPROXI<br>When You Know<br>millimeters<br>meters<br>meters<br>kilometers<br>square millimeters<br>square meters<br>square meters<br>hectares<br>square kilometers<br>milliliters<br>liters<br>cubic meters<br>cubic meters                                                                                                    | MATE CONVERSIONS FI<br>Multiply By<br>LENGTH<br>0.039<br>3.28<br>1.09<br>0.621<br>AREA<br>0.0016<br>10.764<br>1.195<br>2.47<br>0.386<br>VOLUME<br>0.034<br>0.264<br>35.314<br>1.307<br>MASS<br>0.035<br>2.202<br>") 1.103<br>TEMPERATURE (exact deg<br>1.8C+32                                                                                 | ROM SI UNITS<br>To Find<br>inches<br>feet<br>yards<br>miles<br>square inches<br>square feet<br>square yards<br>acres<br>square miles<br>fluid ounces<br>gallons<br>cubic feet<br>cubic yards<br>ounces<br>pounds<br>short tons (2000 lb)<br><b>rees)</b><br>Fahrenheit                                                                                | Symbol<br>in<br>ft<br>yd<br>mi<br>in <sup>2</sup><br>ft <sup>2</sup><br>yd <sup>2</sup><br>ac<br>mi <sup>2</sup><br>fl oz<br>gal<br>ft <sup>3</sup><br>yd <sup>3</sup><br>oz<br>lb<br>T<br>°F                                    |
| Symbol<br>mm<br>m<br>km<br>m <sup>2</sup><br>m <sup>2</sup><br>ha<br>km <sup>2</sup><br>mL<br>L<br>m <sup>3</sup><br>m <sup>3</sup><br>g<br>kg<br>Mg (or "t")<br>°C                                         | APPROXI<br>When You Know<br>millimeters<br>meters<br>meters<br>kilometers<br>square millimeters<br>square meters<br>square meters<br>hectares<br>square kilometers<br>milliliters<br>liters<br>cubic meters<br>cubic meters<br>cubic meters<br>cubic meters<br>cubic meters<br>cubic meters<br>cubic meters<br>cubic meters<br>cubic meters<br>cubic meters<br>cubic meters<br>cubic meters<br>cubic meters<br>cubic meters<br>cubic meters<br>cubic meters                                                                                                    | MATE CONVERSIONS FI<br>Multiply By<br>LENGTH<br>0.039<br>3.28<br>1.09<br>0.621<br>AREA<br>0.0016<br>10.764<br>1.195<br>2.47<br>0.386<br>VOLUME<br>0.034<br>0.264<br>35.314<br>1.307<br>MASS<br>0.035<br>2.202<br>") 1.103<br>TEMPERATURE (exact deg<br>1.8C+32<br>ILLUMINATION                                                                 | ROM SI UNITS<br>To Find<br>inches<br>feet<br>yards<br>miles<br>square inches<br>square feet<br>square yards<br>acres<br>square miles<br>fluid ounces<br>gallons<br>cubic feet<br>cubic yards<br>ounces<br>pounds<br>short tons (2000 lb)<br>Fahrenheit                                                                                                | Symbol<br>in<br>ft<br>yd<br>mi<br>in <sup>2</sup><br>ft <sup>2</sup><br>yd <sup>2</sup><br>ac<br>mi <sup>2</sup><br>fl oz<br>gal<br>ft <sup>3</sup><br>yd <sup>3</sup><br>oz<br>lb<br>T<br>°F                                    |
| Symbol<br>mm<br>m<br>km<br>m <sup>2</sup><br>m <sup>2</sup><br>ha<br>km <sup>2</sup><br>mL<br>L<br>m <sup>3</sup><br>m <sup>3</sup><br>g<br>kg<br>Mg (or "t")<br>°C<br>lx                                   | APPROXI<br>When You Know<br>millimeters<br>meters<br>meters<br>kilometers<br>square millimeters<br>square meters<br>square meters<br>hectares<br>square kilometers<br>milliliters<br>liters<br>cubic meters<br>cubic meters<br>megagrams (or "metric ton<br>Celsius                                                                                                    | MATE CONVERSIONS FI<br>Multiply By<br>LENGTH<br>0.039<br>3.28<br>1.09<br>0.621<br>AREA<br>0.0016<br>10.764<br>1.195<br>2.47<br>0.386<br>VOLUME<br>0.034<br>0.264<br>35.314<br>1.307<br>MASS<br>0.035<br>2.202<br>") 1.103<br>TEMPERATURE (exact deg<br>1.8C+32<br>ILLUMINATION<br>0.0929                                                       | ROM SI UNITS<br>To Find<br>inches<br>feet<br>yards<br>miles<br>square inches<br>square feet<br>square yards<br>acres<br>square wards<br>acres<br>square miles<br>fluid ounces<br>gallons<br>cubic feet<br>cubic yards<br>ounces<br>pounds<br>short tons (2000 lb)<br>rees)<br>Fahrenheit<br>foot-candles                                              | Symbol<br>in<br>ft<br>yd<br>mi<br>in <sup>2</sup><br>ft <sup>2</sup><br>yd <sup>2</sup><br>ac<br>mi <sup>2</sup><br>fl oz<br>gal<br>ft <sup>3</sup><br>yd <sup>3</sup><br>oz<br>lb<br>T<br>°F<br>fc                              |
| Symbol<br>mm<br>m<br>km<br>m <sup>2</sup><br>m <sup>2</sup><br>ha<br>km <sup>2</sup><br>mL<br>L<br>m <sup>3</sup><br>m <sup>3</sup><br>g<br>kg<br>Mg (or "t")<br>°C<br>lx<br>cd/m <sup>2</sup>              | APPROXI<br>When You Know<br>millimeters<br>meters<br>meters<br>kilometers<br>square millimeters<br>square meters<br>square meters<br>hectares<br>square meters<br>hectares<br>square kilometers<br>milliliters<br>liters<br>cubic meters<br>cubic meters<br>cubic meters<br>grams<br>kilograms<br>megagrams (or "metric ton<br>Celsius                                                                                                    | MATE CONVERSIONS FI<br>Multiply By<br>LENGTH<br>0.039<br>3.28<br>1.09<br>0.621<br>AREA<br>0.0016<br>10.764<br>1.195<br>2.47<br>0.386<br>VOLUME<br>0.034<br>0.264<br>35.314<br>1.307<br>MASS<br>0.035<br>2.202<br>") 1.103<br>TEMPERATURE (exact deg<br>1.8C+32<br>ILLUMINATION<br>0.0929<br>0.2919                                             | ROM SI UNITS<br>To Find<br>inches<br>feet<br>yards<br>miles<br>square inches<br>square feet<br>square yards<br>acres<br>square miles<br>fluid ounces<br>gallons<br>cubic feet<br>cubic yards<br>ounces<br>pounds<br>short tons (2000 lb)<br>rees)<br>Fahrenheit<br>foot-candles<br>foot-candles<br>foot-Lamberts                                      | Symbol<br>in<br>ft<br>yd<br>mi<br>in <sup>2</sup><br>ft <sup>2</sup><br>yd <sup>2</sup><br>ac<br>mi <sup>2</sup><br>fl oz<br>gal<br>ft <sup>3</sup><br>yd <sup>3</sup><br>oz<br>lb<br>T<br>°F<br>fc<br>fl                        |
| Symbol<br>mm<br>m<br>km<br>m <sup>2</sup><br>m <sup>2</sup><br>ha<br>km <sup>2</sup><br>mL<br>L<br>m <sup>3</sup><br>m <sup>3</sup><br>g<br>kg<br>Mg (or "t")<br>°C<br>lx<br>cd/m <sup>2</sup>              | APPROXI<br>When You Know<br>millimeters<br>meters<br>meters<br>kilometers<br>square millimeters<br>square meters<br>square meters<br>hectares<br>square meters<br>hectares<br>square kilometers<br>milliliters<br>liters<br>cubic meters<br>cubic meters | MATE CONVERSIONS FI<br>Multiply By<br>LENGTH<br>0.039<br>3.28<br>1.09<br>0.621<br>AREA<br>0.0016<br>10.764<br>1.195<br>2.47<br>0.386<br>VOLUME<br>0.034<br>0.264<br>35.314<br>1.307<br>MASS<br>0.035<br>2.202<br>") 1.103<br>TEMPERATURE (exact deg<br>1.8C+32<br>ILLUMINATION<br>0.0929<br>0.2919<br>DRCE and PRESSURE or S                   | ROM SI UNITS<br>To Find<br>inches<br>feet<br>yards<br>miles<br>square inches<br>square feet<br>square yards<br>acres<br>square miles<br>fluid ounces<br>gallons<br>cubic feet<br>cubic yards<br>ounces<br>pounds<br>short tons (2000 lb)<br>rees)<br>Fahrenheit<br>foot-candles<br>foot-Lamberts<br>TRESS                                             | Symbol<br>in<br>ft<br>yd<br>mi<br>in <sup>2</sup><br>ft <sup>2</sup><br>yd <sup>2</sup><br>ac<br>mi <sup>2</sup><br>fl oz<br>gal<br>ft <sup>3</sup><br>yd <sup>3</sup><br>oz<br>lb<br>T<br>°F<br>fc<br>fl                        |
| Symbol<br>mm<br>m<br>km<br>mm <sup>2</sup><br>m <sup>2</sup><br>ha<br>km <sup>2</sup><br>mL<br>L<br>m <sup>3</sup><br>m <sup>3</sup><br>g<br>kg<br>Mg (or "t")<br>°C<br>lx<br>cd/m <sup>2</sup><br>N        | APPROXI<br>When You Know<br>millimeters<br>meters<br>meters<br>kilometers<br>square millimeters<br>square meters<br>hectares<br>square meters<br>hectares<br>square kilometers<br>milliliters<br>liters<br>cubic meters<br>cubic meters<br>cubic meters<br>cubic meters<br>cubic meters<br>cubic meters<br>cubic meters<br>cubic meters<br>cubic meters<br>for<br>megagrams (or "metric ton<br>Celsius<br>lux<br>candela/m <sup>2</sup><br>FC                                                                                                    | MATE CONVERSIONS FI<br>Multiply By<br>LENGTH<br>0.039<br>3.28<br>1.09<br>0.621<br>AREA<br>0.0016<br>10.764<br>1.195<br>2.47<br>0.386<br>VOLUME<br>0.034<br>0.264<br>35.314<br>1.307<br>MASS<br>0.035<br>2.202<br>") 1.103<br>TEMPERATURE (exact deg<br>1.8C+32<br>ILLUMINATION<br>0.0929<br>0.2919<br>DRCE and PRESSURE or S<br>0.225          | ROM SI UNITS<br>To Find<br>inches<br>feet<br>yards<br>miles<br>square inches<br>square feet<br>square yards<br>acres<br>square miles<br>fluid ounces<br>gallons<br>cubic feet<br>cubic yards<br>ounces<br>pounds<br>short tons (2000 lb)<br>rees)<br>Fahrenheit<br>foot-candles<br>foot-Lamberts<br>TRESS<br>poundforce                               | Symbol<br>in<br>ft<br>yd<br>mi<br>in <sup>2</sup><br>ft <sup>2</sup><br>yd <sup>2</sup><br>ac<br>mi <sup>2</sup><br>fl oz<br>gal<br>ft <sup>3</sup><br>yd <sup>3</sup><br>oz<br>lb<br>T<br>°F<br>fc<br>fl<br>lbf<br>lbf<br>lbf   |
| Symbol<br>mm<br>m<br>km<br>mm <sup>2</sup><br>m <sup>2</sup><br>ha<br>km <sup>2</sup><br>mL<br>L<br>m <sup>3</sup><br>m <sup>3</sup><br>g<br>kg<br>Mg (or "t")<br>°C<br>lx<br>cd/m <sup>2</sup><br>N<br>kPa | APPROXI<br>When You Know<br>millimeters<br>meters<br>meters<br>kilometers<br>square millimeters<br>square meters<br>square meters<br>hectares<br>square kilometers<br>milliliters<br>liters<br>cubic meters<br>cubic meters<br>cubic meters<br>cubic meters<br>cubic meters<br>cubic meters<br>for<br>megagrams (or "metric ton<br>Celsius<br>lux<br>candela/m <sup>2</sup><br>FC<br>newtons<br>kilopascals                                                                                                    | MATE CONVERSIONS FI<br>Multiply By<br>LENGTH<br>0.039<br>3.28<br>1.09<br>0.621<br>AREA<br>0.0016<br>10.764<br>1.195<br>2.47<br>0.386<br>VOLUME<br>0.034<br>0.264<br>35.314<br>1.307<br>MASS<br>0.035<br>2.202<br>") 1.103<br>TEMPERATURE (exact deg<br>1.8C+32<br>ILLUMINATION<br>0.0929<br>0.2919<br>DRCE and PRESSURE or S<br>0.225<br>0.145 | ROM SI UNITS<br>To Find<br>inches<br>feet<br>yards<br>miles<br>square inches<br>square feet<br>square yards<br>acres<br>square miles<br>fluid ounces<br>gallons<br>cubic feet<br>cubic yards<br>ounces<br>pounds<br>short tons (2000 lb)<br>rees)<br>Fahrenheit<br>foot-candles<br>foot-Lamberts<br>TRESS<br>poundforce<br>poundforce per square inch | Symbol<br>in<br>ft<br>yd<br>mi<br>in <sup>2</sup><br>ft <sup>2</sup><br>yd <sup>2</sup><br>ac<br>mi <sup>2</sup><br>fl oz<br>gal<br>ft <sup>3</sup><br>yd <sup>3</sup><br>oz<br>lb<br>T<br>°F<br>fc<br>fl<br>lbf/in <sup>2</sup> |

(Revised March 2003)

## **TABLE OF CONTENTS**

| Pur  | pose                                                                                     | 1                                                                                                    |
|------|------------------------------------------------------------------------------------------|----------------------------------------------------------------------------------------------------|
| Intr | oduction                                                                                 | 1                                                                                                    |
| Req  | uired User Inputs                                                                        | 2                                                                                                    |
| SA.  | Project Name Screen                                                                      | 2                                                                                                    |
| B.   | Project Details Screen                                                                   | 3                                                                                                    |
| 3Bi  | . Cost Calculator Sidebar                                                                | 3                                                                                                    |
| SC.  | Segment Information Screen                                                               | 4                                                                                                    |
| Use  | Case: Estimating Benefits and Costs for an SSP Program                                   | 5                                                                                                    |
| A.   | Home Screen                                                                              | 5                                                                                                    |
| B.   | Project Name Screen                                                                      | 9                                                                                                    |
| IC.  | Project Details Screen1                                                                  | 0                                                                                                    |
| D.   | Segment Information Screen1                                                              | 3                                                                                                    |
| ŀΕ.  | Project Output Screen                                                                    | 0                                                                                                    |
|      | Pur<br>Intr<br>Req<br>BA.<br>BB.<br>3Bi<br>BC.<br>Use<br>IA.<br>IB.<br>IC.<br>ID.<br>IE. | Purpose       Introduction         Introduction       Required User Inputs         BA.       Project Name Screen         BB.       Project Details Screen         BB.       Cost Calculator Sidebar         BC.       Segment Information Screen         Use Case: Estimating Benefits and Costs for an SSP Program         IA.       Home Screen         IB.       Project Name Screen         IB.       Project Name Screen         IB.       Project Details Screen         IB.       Project Details Screen         IB.       Project Name Screen         IB.       Project Details Screen         II.       Segment Information Screen         II.       Project Details Screen         II.       Project Output Screen         II.       Project Output Screen |

## **LIST OF FIGURES**

| Figure 1: Screenshot. The Home screen                                              | 6    |
|------------------------------------------------------------------------------------|------|
| Figure 2: Screenshot. The About screen                                             | 6    |
| Figure 3: Screenshot. Learn More screen                                            | 7    |
| Figure 4: Screenshot. Open Dialog Box after user clicks Upload Project Data button | 8    |
| Figure 5: Screenshot. Project sidebar                                              | 9    |
| Figure 6: Screenshot. Enter Project Name screen                                    | . 10 |
| Figure 7: Screenshot. Demonstration of typing new project name                     | . 10 |
| Figure 8: Screenshot. Project Details screen                                       | . 11 |
| Figure 9: Screenshot. Example data entry on Project Details screen                 | . 12 |
| Figure 10: Screenshot. Calculate Program Cost screen                               | . 13 |
| Figure 11: Screenshot. Example Data Entry on Calculate Program Cost screen         | . 13 |
| Figure 12: Screenshot. Full Segment Information screen                             | . 14 |
| Figure 13: Screenshot. Segment screen with data entered                            | . 15 |
| Figure 14: Screenshot. SSP Program Information screen                              | . 16 |
| Figure 15: Screenshot. Traffic Information screen                                  | . 17 |
| Figure 16: Screenshot. Segment cloning function                                    | . 18 |
| Figure 17: Screenshot. Incident Information screen                                 | . 19 |
| Figure 18: Screenshot. Project Output/Calculate Ratio screen                       | . 20 |

## LIST OF TABLES

| Table 1: Acceptable data elements for SSP Project Name/Project Title fields | . 2 |
|-----------------------------------------------------------------------------|-----|
| Table 2: Acceptable data elements for the Project Details screen            | . 3 |
| Table 3. Acceptable data elements for the cost calculator.                  | . 3 |
| Table 4. Acceptable data elements for Segment Information fields            | 4   |

## 1. Purpose

The purpose of this document is to describe to users how to use Federal Highway Administration's (FHWA's) Traffic Incident Management Benefit-Cost (TIM-BC) Tool Version 1.0.0, featuring the Safety Service Patrol Benefit-Cost Tool (SSP-BC) subtool. This version of the TIM-BC tool was released on June 9, 2015 and future tools will include more subtools for other TIM strategies, such as Driver Removal Law or Authority Removal Law.

## 2. Introduction

The SSP-BC Subtool was developed primarily to assist State and local engineers and decisionmakers with evaluating and comparing the monetary value of Safety Service Patrol (SSP) programs. The following are the requirements for use of the Web-based tool:

- 9MB hard disk space; Microsoft<sup>®</sup> Windows<sup>®</sup> operating system, versions XP, 7, or 8.
- Microsoft Internet Explorer<sup>®</sup> browser version 10 or above, Google<sup>®</sup> Chrome<sup>™</sup> browser version 41 or above, Mozilla<sup>®</sup> Firefox<sup>®</sup> browser version 37 or above, and equivalent browsers.
- Microsoft Excel<sup>®</sup> spreadsheet software.

If you are using a downloaded package of the software, after you unzip the package, go to folder "...\SSP-BC-Tool\dist" and double-click "index.html" to open this tool.

An expansion of the tool to cover three to five additional TIM strategies is currently under development, planned for a late 2015 completion.

Data must be entered by the user in order to get estimates from the tool. These data are described in Section 3, Required User Inputs. If exact local values are not known for an entry, a general estimate can be made by using regional or national default values.

The SSP-BC Subtool consists of a series of screens through which users navigate, beginning with high-level SSP program information, then with segment-specific information, and ending with a summary screen showing the calculated benefit elements and the benefit-cost ratio. A description of each of screens by clicking the Image and the screens follows. The user can move directly to any of these button.

- Home Screen. Users can begin a new SSP project or load an existing SSP project file from this screen. Users can also tool, as well as click the as whom to contact with
   Click the "Learn More" link for resources about the button to see more information about the tool, such questions or if issues are found.
- **Project Name.** This screen allows users to enter or modify the name of the current SSP project.
- **Project Details.** On this screen, users enter project-level information, including the State in which the program is located, the number of segments in the SSP program, the duration of the study period, the annual number of incidents on the program roadway, and the annual total program cost. The user can open a cost calculator to estimate a cost if the total is unknown.

- Segment Information. This screen allows users to enter the details about the specific segment of the SSP program. If more than one segment exists in the current project, users can switch between segments on this screen. This screen requires the following types of input: roadway geometry, traffic information, incident information, and SSP operation time and incident duration savings. The list of all required inputs is included in Section 3, Required User Inputs.
- **Project Output.** This screen summarizes the calculated benefits and benefit-cost ratio of the SSP program based on user inputs. It calculates benefits in terms of delay savings (in hours), fuel savings (in gallons), secondary incidents prevented, and emissions savings (MT (in metric tons)). Users can generate text reports with the results on this screen.

## **3. Required User Inputs**

The required user inputs listed below are essential to develop accurate estimates of benefits and costs. The data elements are arranged in the order they appear in the tool, assuming users move through the tool in the default order. The tables below describe, for each required input, the acceptable data types and ranges.

## 3A. Project Name Screen

Name/Project Title

Tables 1–4 show the acceptable data elements for the various fields. Refer to the Microsoft<sup>®</sup> Excel<sup>®</sup> spreadsheet "SSP\_BC\_Input\_Output\_Variables.xlsx" for more detailed explanations of each variable used in this tool.

| ID | Information | Corresponding<br>Interface Element | Format/Type | Valid Options | Required<br>Input? |
|----|-------------|------------------------------------|-------------|---------------|--------------------|
| 1  | SSP Program | Text entry box                     | String      | Any string    | Yes                |

Table 1: Acceptable data elements for SSP Project Name/Project Title fields.

## 3B. Project Details Screen

| ID | Information                                  | Corresponding<br>Interface Element | Format/Type       | Valid Options                                                     | Required<br>Input?                                       |
|----|----------------------------------------------|------------------------------------|-------------------|-------------------------------------------------------------------|----------------------------------------------------------|
| 2  | State                                        | Drop-down box                      | String            | Any of the 50<br>United States<br>and the District<br>of Columbia | Yes                                                      |
| 3  | Annual Program<br>Cost                       | Text entry box                     | Double or<br>Long | Any value > 0                                                     | Yes, unless<br>cost details<br>(#3a–3h) are<br>provided. |
| 4  | Number of incidents<br>on program<br>roadway | Text entry box                     | Long              | Any integer >= 0                                                  | Yes                                                      |
| 5  | Number of<br>segments in<br>program roadway  | Text entry box                     | Integer           | Any integer<br>between 0 and<br>30                                | Yes                                                      |
| 6  | Study Period<br>Duration in months           | Text entry box                     | Integer           | 1, 2, 3, 12                                                       | Yes                                                      |

#### Table 2: Acceptable data elements for the Project Details screen.

#### 3Bi. Cost Calculator Sidebar

If the overall total annual program cost (element 3 in table 2) is not known by the user, relevant program information and data can be entered into the sidebar in the following fields to build the cost:

| ID | Information               | Corresponding<br>Interface Element | Format/<br>Type | Valid Options    | Required<br>Input?  |
|----|---------------------------|------------------------------------|-----------------|------------------|---------------------|
| 3a | Patrol vehicle type       | Text entry box                     | String          | Any string       | Yes,                |
| 3b | Driver's salary (\$/hour) | Text entry box                     | Double          | Any value > 0    | unless              |
| 3c | Fuel (gal/month)          | Text entry box                     | Double          | Any value > 0    | overall             |
| 3d | Vehicle maintenance       | Text entry box                     | Double          | Any value >= 0   | annual              |
|    | (\$/month)                |                                    |                 |                  | program             |
| 3e | Hours per day             | Text entry box                     | Integer         | Any integer >= 0 | cost                |
| 3f | Days per month            | Text entry box                     | Integer         | Any integer >= 0 | estimate<br>(#3) is |
| 3g | Number of vehicles        | Text entry box                     | Integer         | Any integer >= 0 |                     |
| 3h | Provided Gas              | Text entry box                     | Double          | Any integer >= 0 | provided.           |
|    | (\$/month)                |                                    |                 |                  |                     |
| 3i | Other (\$/month)          | Text entry box                     | Double          | Any integer >= 0 |                     |

# 3C. Segment Information Screen

| ID        | Information                                                                           | Corresponding<br>Interface Element | Format/<br>Type                    | Valid Options                                                       | Required<br>Input?                                               |
|-----------|---------------------------------------------------------------------------------------|------------------------------------|------------------------------------|---------------------------------------------------------------------|------------------------------------------------------------------|
| 6         | Segment Number                                                                        | Drop-down box                      | String                             | Segment #, where<br># = (1, 2, 3, n)<br>and "n" is user<br>input #5 | Yes                                                              |
| 7         | Segment Region                                                                        | Drop-down box                      | String                             | Various options<br>within State<br>chosen in input #2               | Yes                                                              |
| 8         | SSP Operation Time<br>on Segment                                                      | Option selection                   | 1, 2, or 3<br>options to<br>select | AM Peak, PM<br>Peak, Off-Peak                                       | Yes                                                              |
| 9         | Study Period Duration in months                                                       | Text entry box                     | Integer                            | 1, 2, 3, 12                                                         | Yes                                                              |
| 10        | Incident Duration<br>Savings Metric                                                   | Option selection                   | Toggle<br>button                   | Average duration,<br>by lane blockage                               | Yes                                                              |
| 11        | Average Duration<br>Savings (minutes)                                                 | Text entry box                     | Double                             | >= 0                                                                | Only if<br>"Average<br>Duration" is<br>selected in<br>input #10. |
| 12a       | Shoulder Blockage<br>(duration savings)                                               | Text entry box                     | Double                             | >= 0                                                                | Only if "By<br>Lane                                              |
| 12b       | One-Lane Blockage<br>(duration savings)                                               | Text entry box                     | Double                             | >= 0                                                                | Blockage" is selected in                                         |
| 12c       | Two-Lane Blockage<br>(duration savings)                                               | Text entry box                     | Double                             | >= 0                                                                | input #10.                                                       |
| 12d-<br>g | Duration savings<br>estimates for three-,<br>four-, five-, and six-<br>lane blockages | Text entry box                     | Double                             | >= 0                                                                | *                                                                |
| 13        | Segment length in miles                                                               | Text entry box                     | Double                             | >= 0                                                                | Yes                                                              |
| 14        | Number of traffic lanes by direction                                                  | Text entry box                     | Integer                            | Any number<br>between 2 and 6                                       | Yes                                                              |
| 15        | General terrain                                                                       | Drop-down box                      | String                             | Flat, Level, Rolling<br>hills, Mountainous                          | Yes                                                              |
| 16        | Horizontal curvature                                                                  | Drop-down box                      | String                             | Straight, Mild,<br>Sharp                                            | Yes                                                              |

#### Table 4. Acceptable data elements for Segment Information fields.

| 17 | Posted mainline<br>speed limit, miles per<br>hour (mph)                                     | Text entry box                                                     | Integer           | 37.3–74.5 mph<br>(Note that this value is<br>the actual speed range<br>for calculation. Since<br>the speed may be<br>reduced according to<br>ramp density and<br>curvature, the actual<br>input range may be<br>slightly different than<br>this.) | Yes |
|----|---------------------------------------------------------------------------------------------|--------------------------------------------------------------------|-------------------|----------------------------------------------------------------------------------------------------|-----|
| 18 | Traffic volumes<br>(VEH/H/LANE) by<br>operation time                                        | Text entry box                                                     | Long              | 500–2200<br>vehicle/hour/<br>lane                                                                                                    | Yes |
| 19 | Truck percentage by<br>operation time                                                       | Text entry box                                                     | Double            | 0–25                                                                                                    | Yes |
| 20 | Weather type and percentage                                                                 | Drop-down box<br>(weather type);<br>text entry box<br>(percentage) | String,<br>double | Weather: Clear,<br>Light Rain, Heavy<br>Rain, Snow, Fog,<br>Icy conditions, Low<br>Visibility, Wind;<br>Percentage: 0–100                                                                                                    | No  |
| 21 | Average Incident<br>Duration (min)—by<br>Operation time and<br>Iane blockage                | Text entry box                                                     | Double            | 1–240 minutes                                                                                                    | Yes |
| 22 | Number of managed<br>incidents in study<br>period—by operation<br>time and lane<br>blockage | Text entry box                                                     | Integer           | > 0                                                                                                    | Yes |
| 23 | Percentage of<br>estimated secondary<br>incidents                                           | Text entry box                                                     | Double            | >= 0                                                                                                    | Yes |

## 4. Use Case: Estimating Benefits and Costs for an SSP Program

The remainder of this User's Manual demonstrates how users would progress through each main screen of the SSP-BC Subtool to get an estimate of the benefit-cost ratio of their SSP program. The subsections include instructions and screenshots from the SSP-BC Subtool.

## 4A. Home Screen

The Home Screen welcomes users to the SSP-BC Subtool. From this screen, users can initiate a variety of processes, described below. A screenshot of the Home screen is displayed in figure 1.

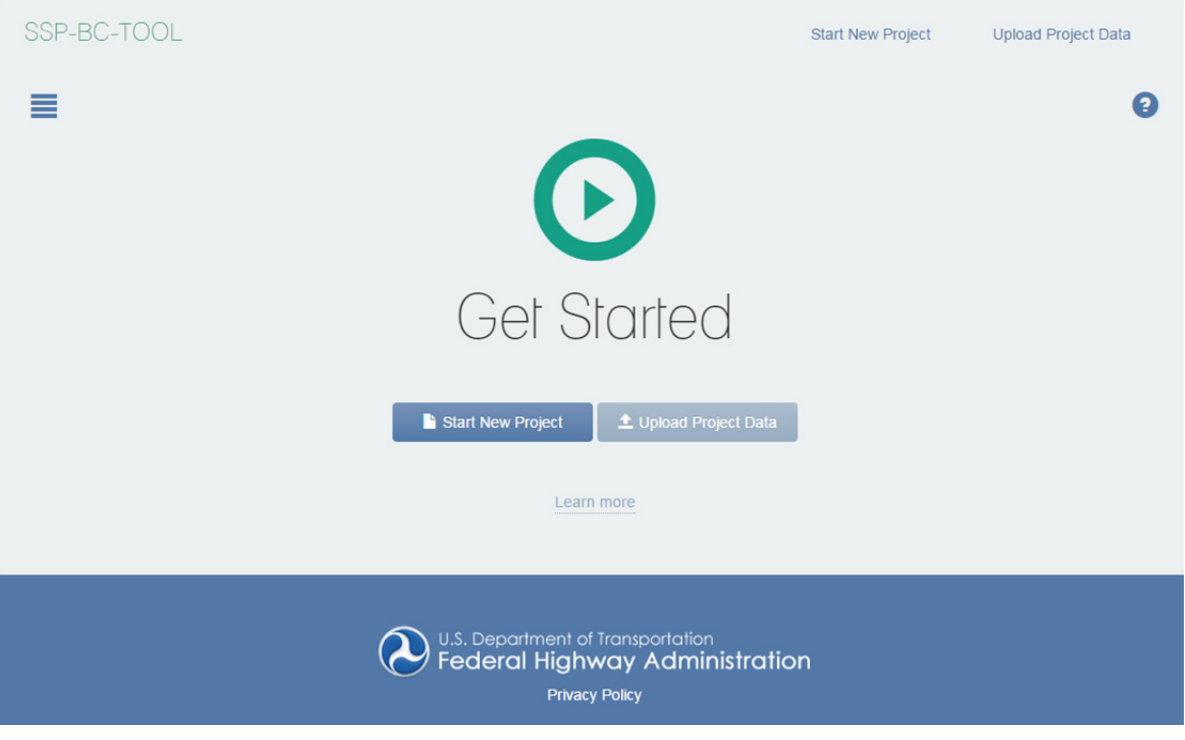

Figure 1: Screenshot. The Home screen.

The Home screen provides users with the following options:

• **About/Information:** This screen, accessed by clicking the question mark icon, explains the purpose, development, and version of the SSP-BC Subtool. It also includes contact information for users to ask questions or provide feedback regarding the tool. This screen is displayed in figure 2.

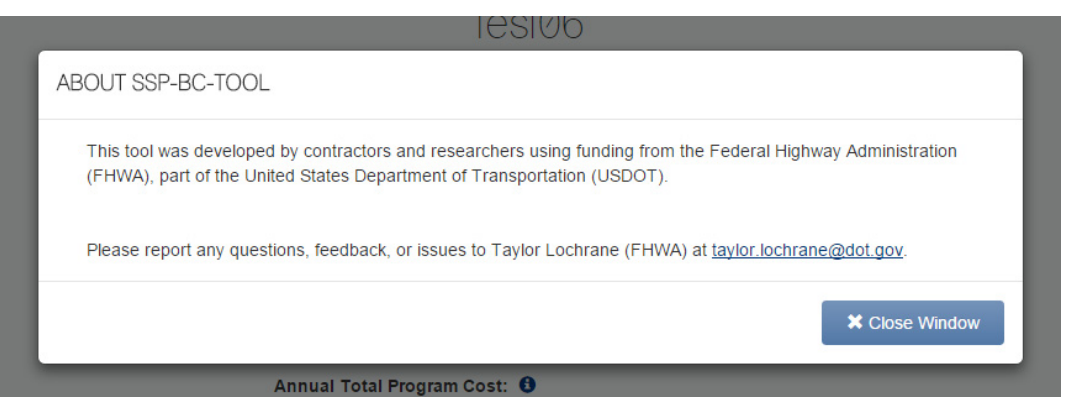

Figure 2: Screenshot. The About screen.

• Learn More: This screen, shown in figure 3, explains the history and purpose of the tool. It describes the requirements for using the tool, including computer settings and Internet browser requirements needed to run the tool. The screen also includes a link to the User's Manual (the document you are reading) and a resource explaining the calculations of benefits and costs. Users can get to this screen by clicking on the Home screen.

SSP-BC Too

0

## Learn More

This Safety Service Patrol (SSP) Benefit-Cost Subtool was developed by FHWA to assist local, State, and Federal governments or agencies with assessing the total value of an SSP program. SSP programs are effective methods for managing traffic incidents to reduce traffic delays, wasted fuel, emissions, and the incidence of secondary crashes. This tool calculates program costs and benefits, in terms of monetized equivalents of the measures of effectiveness listed above, and provides an overall benefit/cost ratio of the program. The tool can be used to assess an expansion of an existing SSP program, assess the value of creating a new SSP program, or compare alternatives. Please refer to the User's

#### **Tool Requirements**

· The tool does not require an Internet connection once the zip file is downloaded.

Guide and Final project report for more details on how to use the tool and methodologies of BC ratio calculation.

- · The tool is run through an updated browser. The tool is optimized for use on the following versions of popular browsers (or a newer version):
  - · Microsoft Internet Explorer® broswer version 10 or above.
  - Google® Chrome™ broswer version 41 or above.
  - Mozilla® Firefox® broswer version 37 or above.
  - · Other equivalent browsers.
- Javascript must be enabled in your browser to support the tool.
- · The tool is not designed to be compatible with mobile devices or tablets

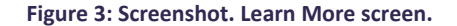

- Start New Project: Click the "Start New Project" button on the Home screen to create a new SSP program configuration on which to estimate benefits and costs. This selection walks the user though a set of data entry pages where users enter details about the SSP program.
- Upload Project Data: Click the "Upload Project Data" button on the Home screen to import a data file for a previously entered SSP program configuration on which benefits and costs were estimated. When users select this option, a dialog box (figure 4) opens to allow users to select a file saved locally on their computer for import.

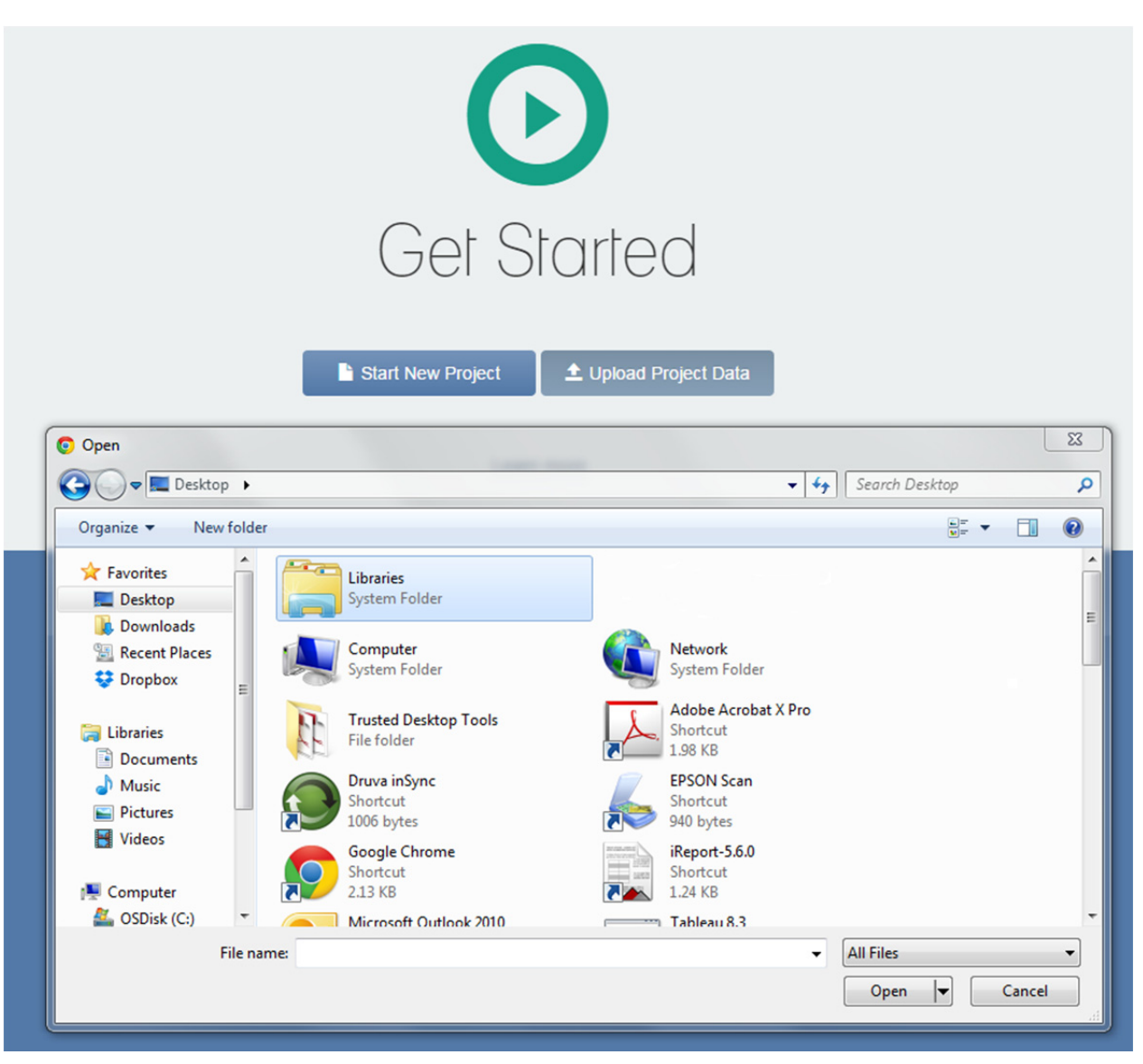

Figure 4: Screenshot. Open Dialog Box after user clicks Upload Project Data button.

Note that the file selected from this dialog box:

- Must be a file generated by the SSP tool during a previous session and saved locally to the user or another user's computer.
- Must have a .json extension.
- Must not be modified by the user or another user after being saved during the initial session.

The tool also includes a sidebar to aid in navigation between screens. This sidebar is available from any screen in the tool. For the current project, it allows users to switch easily between the Home screen, Project Name screen, Project Details screen, Segment Information screen, and the Project Output screen. As required information is entered into each screen, the following screens become activated and selectable. Users cannot select a screen from the sidebar if required inputs on earlier screens are not entered. An image of the sidebar is shown in figure 5.

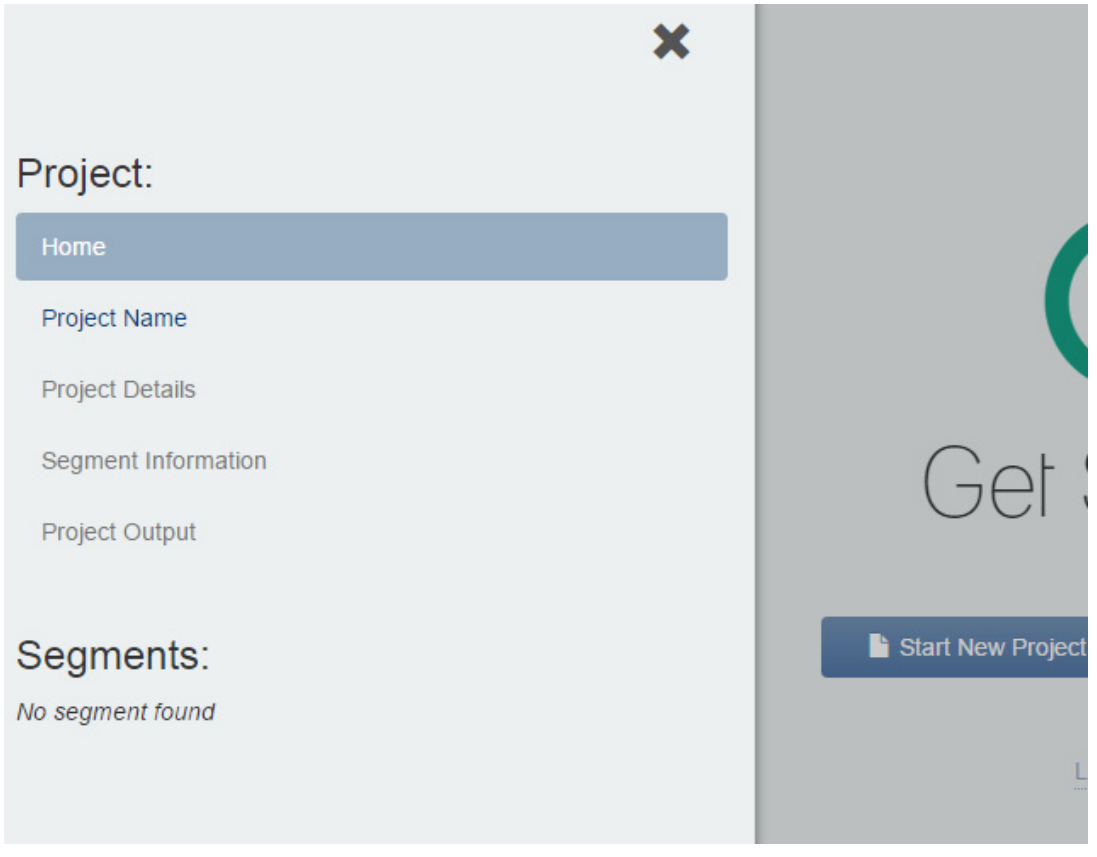

Figure 5: Screenshot. Project sidebar.

## 4B. Project Name Screen

The first screen requiring user input is the Project Name screen. On this screen, users enter a name for the SSP project, such as "Northern Virginia Safety Service Patrol Program." This name should describe the project as it will be used in any reports and saved data files.

| SSP-BC-TOOL |                        | Start New Project | Upload Project Data |
|-------------|------------------------|-------------------|---------------------|
| ≡           |                        |                   | 0                   |
|             | Enter Project Name     | ×                 |                     |
|             | Edit Project Details 🔉 |                   |                     |
|             | ± Upload Project Data  |                   |                     |
|             |                        |                   |                     |
|             |                        |                   |                     |
|             |                        |                   |                     |
|             |                        |                   |                     |

Figure 6: Screenshot. Enter Project Name screen.

The main screen for entering the project name is shown in figure 6. Position the cursor in the text entry area and type the new name (figure 7). Click the "x" to the right of the text entry area to delete the entry and start over.

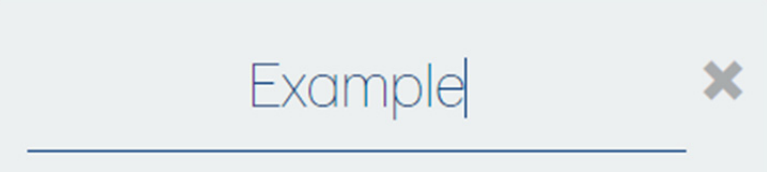

Figure 7: Screenshot. Demonstration of typing new project name.

## 4C. Project Details Screen

The Project Details screen (shown in figure 8) includes fields for the user to enter project-level information, including:

- The State where the program operates.
- The number of segments of SSP operation (each up to 20 miles long).
- The duration, in months, of the study period. This entry relates to the numerical entries in the rest of the tool. For example, if 12 months is entered here, all numerical estimates based on a time period should be for this 12-month period.
- $\circ$   $\;$  The number of annual incidents on the program roadway.
- Annual total program cost:
  - If the user knows the annual total program cost, it can be entered in the data entry box on this screen.

 If users do not know the annual total program cost, they can click the "Calculate" button on the right. This opens the Calculate Program Cost sidebar, which is explained below.

| SSP-BC-TOOL | Save Project Data                                   | Start New Project | Upload Project Data |
|-------------|-----------------------------------------------------|-------------------|---------------------|
|             |                                                     |                   | 0                   |
|             | Example                                             |                   |                     |
|             | State: 0                                            |                   |                     |
|             | Alabama                                             |                   |                     |
|             | Number of Segments: 13                              |                   |                     |
|             | 1                                                   |                   |                     |
|             | Study period duration in months:                    |                   |                     |
|             | 12                                                  |                   |                     |
|             | Number of Annual Incidents on Program<br>Roadway: 3 |                   |                     |
|             | 0                                                   |                   |                     |
|             | Annual Total Program Cost: 1                        |                   |                     |
|             | 0 Calculate                                         |                   |                     |
|             | Project Name Segment Input >                        |                   |                     |

Figure 8: Screenshot. Project Details screen.

Figure 9 shows an example of data entered on the Project Details screen. Note that for any of the data entry fields on this screen, the user can hover over the "i" icon to the right of each label for a tooltip of the expected data entry value.

| State: 1             |                   |              |
|----------------------|-------------------|--------------|
| Alabama              |                   |              |
| Number of Segments   | : 0               |              |
| 1                    |                   |              |
| Study period duratio | n in months: 🕄    |              |
| 12                   |                   |              |
| Number of Annual In  | cidents on Progra | m Roadway: 🚯 |
| 525                  |                   |              |
| Annual Total Program | n Cost: 🟮         |              |
|                      |                   |              |

Figure 9: Screenshot. Example data entry on Project Details screen.

The Calculate Program Cost screen (shown in figure 10) assists the user with estimating annual program costs. The user can enter an annual fixed cost value in the upper data entry field, which may represent something like IT system costs that are fixed throughout the annual period.

The user builds additional cost components by entering data into the rows (figure 11). Users enter the numerical data, such as a driver's hourly rate, hours worked per day, days worked per month, and resource use estimates, required in each column of the table to get costs related to each patrol vehicle type in the SSP program. If there are additional distinct patrol vehicle types in the SSP program, users can click the "Add Row" button to show additional rows for data entry.

For each row in the table, the monthly costs are calculated in the Monthly Total column. The annual estimate of total costs, including the fixed cost component, is shown at the top just under the Sidebar heading.

After completing the information in the sidebar, users click "Submit" to return to the Program Details screen. The calculated annual total program cost appears in the appropriate blank on this screen and will be carried forward through the tool.

| Annual Total: \$ 0                        | ie Prog                      | ram Co                             | Sľ                               |                              |                     |                            |                                      |                     |                  | ×   |
|-------------------------------------------|------------------------------|------------------------------------|----------------------------------|------------------------------|---------------------|----------------------------|--------------------------------------|---------------------|------------------|-----|
| Annual Fixed Co<br>Patrol Vehicle<br>Type | st:<br>Number of<br>Vehicles | Driver's<br>Hourly Rate<br>(\$/br) | 0<br>Working<br>Hours per<br>Day | Working<br>Days per<br>Month | Fuel<br>(gal/month) | Provided Gas<br>(\$/month) | Vehicle<br>Maintenance<br>(\$/month) | Other<br>(\$/month) | Monthly<br>Total |     |
| Vehicle Type                              | O Add Row                    | 0                                  | 0                                | 0                            | 0                   | 0                          | 0                                    | 0                   |                  | \$0 |

Figure 10: Screenshot. Calculate Program Cost screen.

An example of a completed Calculate Program Cost screen is shown in figure 11.

| Calculo                | ite Prog              | ram Co                             | st                          |                              |                     |                            |                                      |                     | ×                |
|------------------------|-----------------------|------------------------------------|-----------------------------|------------------------------|---------------------|----------------------------|--------------------------------------|---------------------|------------------|
| Annual Total: \$       | 56518.68              |                                    |                             |                              |                     |                            |                                      |                     |                  |
| Annual Fixed Co        | ost:                  |                                    | 12000                       |                              |                     |                            |                                      |                     |                  |
| Patrol Vehicle<br>Type | Number of<br>Vehicles | Driver's<br>Hourly Rate<br>(\$/hr) | Working<br>Hours per<br>Day | Working<br>Days per<br>Month | Fuel<br>(gal/month) | Provided Gas<br>(\$/month) | Vehicle<br>Maintenance<br>(\$/month) | Other<br>(\$/month) | Monthly<br>Total |
| Type 1                 | 2                     | 15                                 | 4                           | 20                           | 100                 | 0                          | 150                                  | 180                 | \$ 3709.89       |
| Submit                 | • Add Row             |                                    |                             |                              |                     |                            |                                      |                     |                  |

Figure 11: Screenshot. Example Data Entry on Calculate Program Cost screen.

## 4D. Segment Information Screen

The Segment Information screen is the heart of the user's data entry for the SSP-BC Subtool. Figure 12 shows a full screenshot of the Segment Information screen.

| SSP-BC-TOOL                                        |                                                                                                    | Save Project Data Start New Project Upload Project Data                                          |
|----------------------------------------------------|----------------------------------------------------------------------------------------------------|--------------------------------------------------------------------------------------------------|
| ■ Left Panel                                       | Central Panel                                                                                                    | Right Panel                                                                                      |
| <b>/</b>                                           | Example Project                                                                                                    |                                                                                                  |
| Segment:                                           | SSP Program Information                                                                                                    | Incident Information                                                                             |
| Segment 1                                          |                                                                                                    | AM Peak                                                                                          |
| First segment<br>Modesto, CA                       | AM Peak     PM Peak     Weekday Off Peak     Weekday and Peak                                                               | Incident Number of<br>Blockage Average Incident Managed<br>Severity Duration (Minutes) Incidents |
| Roadway Geometry 📀                                 | INCIDENT DURATION:                                                                                                    | Shoulder 15 250                                                                                  |
| SEGMENT LENGTH IN MILES: 10 0 NUMBER OF RAMPS: 0 0 | Choose how to enter savings: <b>6</b><br>Average Duration By Lane Blockage                                                  | One Lane 27 100 Blockage                                                                         |
| NUMBER OF TRAFFIC LANES 2                          | ENTER AVERAGE DURATION 10 10                                                                                                | PERCENTAGE OF ESTIMATED 4 SECONDARY INCIDENTS (enter as                                          |
| GENERAL TERRAIN: Flat •                            | Traffic Information                                                                                                    |                                                                                                  |
| HORIZONTAL Straight • O                            | POSTED MAINLANE SPEED 70                                                                                                    |                                                                                                  |
| Calculate Ratio                                    | Traffic Volume       Time     (VEH/H/Lane)     Truck Percentage (0-100)       AM     2000     12       PEAK     2000     12 |                                                                                                  |

Figure 12: Screenshot. Full Segment Information screen.

Users should note this section refers to the three panels, outlined in red rectangles, shown in figure 12. Those panels are referred to as the "Left Panel," "Central Panel," and "Right Panel." The tool can identify erroneous data entered by the users. If there are input errors, the panel remains blue. The panel turns green, as shown in figure 12, once all inputs are correct. The tool can detect potential errors by turning the input box red. As long as the panel is green, the tool will be able to calculate final results.

The images in this section each focus on a panel of the screen so that more details can be shown. Each of the features is described subsequently, beginning with figure 13.

| Segment:                                |                     |   |
|-----------------------------------------|---------------------|---|
| Segment 1                               |                     | • |
| Interstate 99 NB                        |                     |   |
| Huntsville, AL                          |                     | • |
| Roadway Geometry                        |                     | 0 |
| SEGMENT LENGTH IN MILE                  | <b>S:</b> 15        | 0 |
| NUMBER OF RAMPS:                        | 2                   | 0 |
| NUMBER OF TRAFFIC LANE<br>BY DIRECTION: | <b>ES</b> 2         | 0 |
| GENERAL TERRAIN:                        | Rolling Hills •     | 0 |
| HORIZONTAL<br>CURVATURE:                | Mild Curves •       | 0 |
|                                         |                     |   |
| Calculate Ratio                         | C Reset Information |   |

Figure 13: Screenshot. Segment screen with data entered.

Figure 13 shows the left panel of the Segment screen in which users enter the following information:

- Segment selection: From the drop-down menu, users select which segment is currently being edited. The number of segment choices available in this menu is directly related to the number of segments entered on the Project Information screen.
- Description: Under the Segment drop-down menu, users can enter a brief description of the current segment, such as "Interstate 99 NB." This field is limited to plain text.
- Region selection: Under the Description field, users select from the drop-down menu the region where the program operates. The regional choices are directly based on the State selected on the Project Information screen.
- Segment Length in Miles: Users can enter a positive integer to indicate the length of the segment in miles.
- Number of ramps: Users can enter the number of entry and exit ramps within the segment, using a whole number zero or greater.

- Number of traffic lanes by direction: Users can enter the number of traffic lanes in one direction on the segment by entering a whole number from two through six. The data in this box will update the quantity of user entry boxes in the other panels of this screen.
- General terrain: Users can select from one of the options to indicate the grade of the segment. The options available are Flat, Level, Rolling Hills, and Mountainous, which equate to around 0 percent, 2 percent, 5 percent, and 10 percent grade on the roadway, respectively. If the actual grade is not equal to one of these options, users should select the one that best approximates the actual grade.
- Horizontal curvature: Users can select the horizontal curvature of the segment. The options available are Straight, Mild Curves, and Sharp Curves. If the actual horizontal curvature is not equal to one of these options, users should select the one that best approximates the actual curvature or run the tool using two different scenarios for this field to determine the benefit-cost ratio.

This screen also includes the Calculate Ratio and the Reset Information buttons, shown in figure 13. The Calculate Ratio button collects all the user inputs (for all the segments) and calculates the benefit and cost elements. Note that this button should not be selected until all required inputs for each segment have been entered correctly (i.e., all panels turn green). Otherwise, the results on the Results screen may include partial segments or incorrect information. The Reset Information button resets **all** user entries on the Segment Information screen (for **all** segments) to the starting, or default, values.

| SSP Program Info                        | rmation          |   |
|-----------------------------------------|------------------|---|
| OPERATION TIME:                         |                  |   |
| AM Peak                                 |                  |   |
| Weekday Off Peak                        |                  |   |
| Weekend                                 |                  |   |
| INCIDENT DURATION:                      |                  |   |
| Choose how to enter say                 | vings: 🔁         |   |
| Average Duration                        | By Lane Blockage |   |
| ENTER AVERAGE DUR<br>SAVINGS: (Minutes) | ATION            | 5 |
|                                         |                  |   |

Figure 14: Screenshot. SSP Program Information screen.

Figure 14 displays the SSP Program Information screen (also shown in the top-center of figure 12). This screen allows users to choose the operational time (AM Peak, PM Peak,

Weekday Off Peak, or Weekend) to be incorporated in the analysis. Users need to enter the average savings of their SSP program as a single averaged value by types of lane blockages, if any. Users can use the recommended values provided in the tool or use the local value from field data.

| OSTED MA                                   | INLANE SPEED                           | 65                                                    |
|--------------------------------------------|----------------------------------------|-------------------------------------------------------|
| Time                                       | Traffic Volume<br>(VEH/H/Lane)         | Truck Percentage (0-<br>100)                          |
| AM<br>PEAK                                 | 2700                                   | ) 12                                                  |
| Weather I<br>W                             | nformation (ensure s                   | elections add up to 100%)<br>PERCENTAGE (0-100)       |
| Weather I<br>W<br>Clear                    | nformation (ensure s<br>EATHER         | elections add up to 100%)<br>PERCENTAGE (0-100)<br>80 |
| Weather I<br>W<br>Clear<br>Light F         | nformation (ensure s<br>EATHER<br>Rain | elections add up to 100%) PERCENTAGE (0-100) 80 15    |
| Weather I<br>W<br>Clear<br>Light F<br>Snow | nformation (ensure s                   | elections add up to 100%) PERCENTAGE (0-100) 80 15 5  |

Figure 15: Screenshot. Traffic Information screen.

Figure 15 displays the Traffic Information screen, also seen in the bottom-center of figure 12. This lower part in the Central Panel allows users to enter Posted Mainlane Speed limits (in miles per hour), Traffic Volume (vehicles per hour per lane), and Truck Percentage numbers (0–100) of the target roadway segment. Users can also enter weather information for this segment. Note that the Free-Flow Speed (FFS) used in this tool will be based on ramp density and roadway curvature. The range of speed used in calculations should be from 60–120 kilometers per hour (37.3–74.5 miles per hour), within which the tool results are most accurate. If the calculated speed used in real calculation is out of that range, after clicking "Calculate Ratio," an error message displays, indicating the calculated/reduced speed is out of range. Users should either adjust speed input or ramp/curvature input to make the calculation valid. The tool still produces suggested results by using the nearest reasonable value to your input on the variable bounds in its calculation.

Traffic volume ranges should be from 500–2,200 vehicles per hour per lane (VEH/H/L), the range within which the tool results are most accurate. If entered values are out of the range, the tool will use the nearest reasonable value to your input on the variable bounds in its calculation.

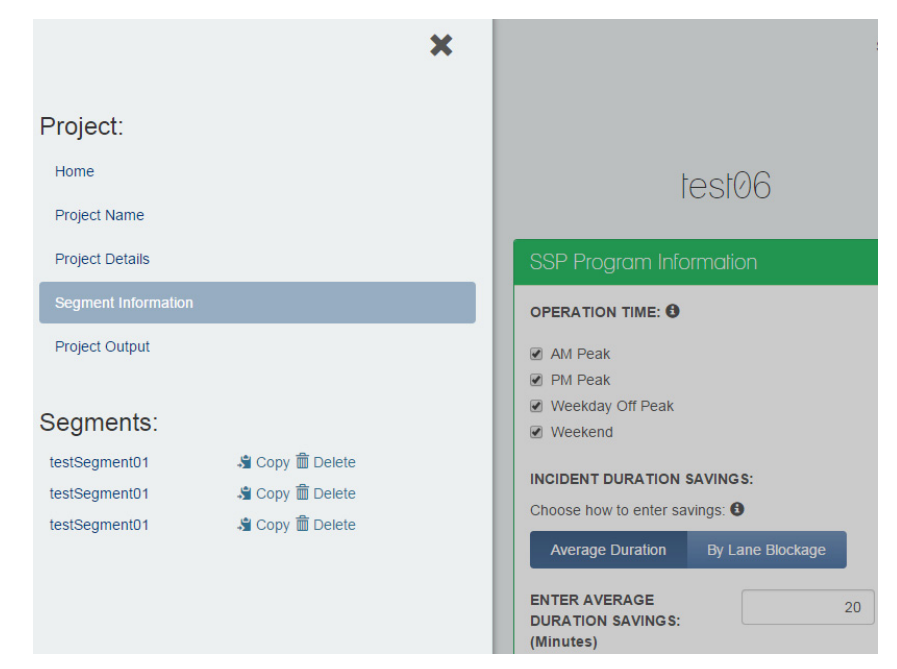

Figure 16: Screenshot. Segment cloning function.

Additionally, the tool offers a convenient function for cloning segments, as shown in figure 16. When users have completed all inputs for one segment, and if the information is similar across all project segments, users can directly copy segments and modify new segments as needed.

| W Feak                           |                                        |                                   |
|----------------------------------|----------------------------------------|-----------------------------------|
| Incident<br>Blockage<br>Severity | Average Incident<br>Duration (Minutes) | Number of<br>Managed<br>Incidents |
| Shoulder<br>Blockage             | 15                                     | 375                               |
| One Lane<br>Blockage             | 25                                     | 150                               |
|                                  |                                        |                                   |

Figure 17: Screenshot. Incident Information screen.

This right panel of the Segment Information screen, shown in figure 17, allows users to input detailed information for current incident information (including Incident Blockage Severity, Average Incident Duration (Minutes), Number of Managed Incidents, and Percentage of Estimated Secondary Incidents) for each analysis period and lane blockage condition. The Average Incident Duration field is for current conditions with SSP implemented. The Incident Duration Savings field (see figure 14) will be added to the number to obtain the Incident Duration without SSP. Note that it is better to keep both incident durations with and without SSP within the range of 1–14,400 minutes, a range within which the tool calculation results will be most accurate. The tool will use the nearest reasonable value to your input in its calculation if entered values are out of the range.

## 4E. Project Output Screen

| Segments:              |      | Savings                                    |           |   |
|------------------------|------|--------------------------------------------|-----------|---|
| Select All Select None |      | Study period duration: 12 months           |           |   |
| Test2_seg1 Test2_seg2  | ノロノ市 | DELAY SAVINGS (HOURS):                     | 87.01     | 9 |
|                        |      | FUEL (GALLONS):                            | -17602.79 | 6 |
|                        |      | SECONDARY ACCIDENTS:                       | 2.35      | F |
| PRODUCE REPORT         |      | HYDROCARBON (HC, MT):                      | -1.09     |   |
|                        |      | CARBON MONOXIDE (CO, MT):                  | -8.13     |   |
|                        |      | NITROGEN OXIDE (NOx, MT):                  | -0.54     |   |
|                        |      | CARBON DIOXIDE (CO2, MT):                  | -175.45   |   |
|                        |      | SULFUR OXIDE (SOx, MT):                    | -2.82     |   |
|                        |      | BENEFIT-COST RATIO OF CHOSEN FACTO<br>8.45 | R S:      |   |

Figure 18: Screenshot. Project Output/Calculate Ratio screen.

The Project Output screen (figure 18) displays after you click "Calculate Ratio." You can view the results on the right panel directly, but you can also access a printable PDF report with more detailed results by clicking the "PRODUCE REPORT" button.